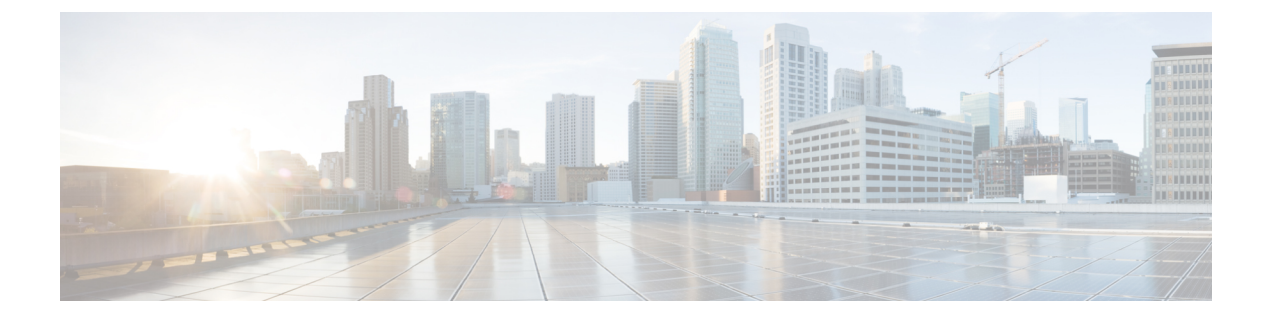

# **Configuring IPv6 First Hop Security**

- Finding Feature Information, page 1
- Prerequisites for First Hop Security in IPv6, page 1
- Restrictions for First Hop Security in IPv6, page 2
- Information about First Hop Security in IPv6, page 2
- How to Configure an IPv6 Snooping Policy, page 3
- How to Configure the IPv6 Binding Table Content, page 8
- How to Configure an IPv6 Neighbor Discovery Inspection Policy, page 9
- How to Configure an IPv6 Router Advertisement Guard Policy, page 14
- How to Configure an IPv6 DHCP Guard Policy, page 20
- Additional References, page 25

# **Finding Feature Information**

Your software release may not support all the features documented in this module. For the latest feature information and caveats, see the release notes for your platform and software release.

Use Cisco Feature Navigator to find information about platform support and Cisco software image support. To access Cisco Feature Navigator, go to http://www.cisco.com/go/cfn. An account on Cisco.com is not required.

# **Prerequisites for First Hop Security in IPv6**

- You have configured the necessary IPv6 enabled SDM template.
- You should be familiar with the IPv6 neighbor discovery feature. For information, see the "Implementing IPv6 Addressing and Basic Connectivity" chapter of the Cisco IOS IPv6 Configuration Library on Cisco.com.

## **Restrictions for First Hop Security in IPv6**

The following restrictions apply when applying FHS policies to EtherChannel interfaces (Port Channels):

- An FHS policy can be attached to a Layer 2 EtherChannel interface or to VLANs in an EtherChannel Group.
- An FHS policy cannot be attached to a Layer 3 EtherChannel interface.
- · A physical port with an FHS policy attached cannot join an EtherChannel group.
- An FHS policy cannot be attached to an physical port when it is a member of an EtherChannel group.

## **Information about First Hop Security in IPv6**

First Hop Security in IPv6 (FHS IPv6) is a set of IPv6 security features, the policies of which can be attached to a physical interface, an EtherChannel interface, or a VLAN. An IPv6 software policy database service stores and accesses these policies. When a policy is configured or modified, the attributes of the policy are stored or updated in the software policy database, then applied as was specified. The following IPv6 policies are currently supported:

- IPv6 Snooping Policy—IPv6 Snooping Policy acts as a container policy that enables most of the features available with FHS in IPv6.
- IPv6 Binding Table Content—A database table of IPv6 neighbors connected to the switch is created from information sources such as Neighbor Discovery (ND) protocol snooping. This database, or binding, table is used by various IPv6 guard features (such as IPv6 ND Inspection) to validate the link-layer address (LLA), the IPv4 or IPv6 address, and prefix binding of the neighbors to prevent spoofing and redirect attacks.
- IPv6 Neighbor Discovery Inspection—IPv6 ND inspection learns and secures bindings for stateless
  autoconfiguration addresses in L2 neighbor tables. IPv6 ND inspection analyzes neighbor discovery
  messages in order to build a trusted binding table database and IPv6 neighbor discovery messages that
  do not conform are dropped. An ND message is considered trustworthy if its IPv6-to-Media Access
  Control (MAC) mapping is verifiable.
- IPv6 Router Advertisement Guard—The IPv6 Router Advertisement (RA) guard feature enables the network administrator to block or reject unwanted or rogue RA guard messages that arrive at the network switch platform. RAs are used by routers to announce themselves on the link. The RA Guard feature analyzes the RAs and filters out bogus RAs sent by unauthorized routers. In host mode, all router advertisement and router redirect messages are disallowed on the port. The RA guard feature compares configuration information on the L2 device with the information found in the received RA frame. Once the L2 device has validated the content of the RA frame and router redirect frame against the configuration, it forwards the RA to its unicast or multicast destination. If the RA frame content is not validated, the RA is dropped.
- IPv6 DHCP Guard— The IPv6 DHCP Guard feature blocks reply and advertisement messages that
  come from unauthorized DHCPv6 servers and relay agents. IPv6 DHCP guard can prevent forged
  messages from being entered in the binding table and block DHCPv6 server messages when they are
  received on ports that are not explicitly configured as facing a DHCPv6 server or DHCP relay. To use
  this feature, configure a policy and attach it to an interface or a VLAN. To debug DHCP guard packets,
  use the debug ipv6 snooping dhcp-guard privileged EXEC command.

# How to Configure an IPv6 Snooping Policy

Beginning in privileged EXEC mode, follow these steps to configure IPv6 Snooping Policy :

#### **SUMMARY STEPS**

- 1. configure terminal
- 2. ipv6 snooping policypolicy-name
- **3.** {[default ] | [device-role {node | switch }] | [limit address-count *value*] | [no] | [protocol {dhcp | ndp} ] | [security-level {glean | guard | inspect }] | [tracking {disable [stale-lifetime [seconds | infinite] | enable [reachable-lifetime [seconds | infinite] }] | [trusted-port ] }
- 4. end
- 5. show ipv6 snooping policy policy-name

|        | Command or Action                                                                                                    | Purpose                                                                                                    |
|--------|----------------------------------------------------------------------------------------------------|----------------------------------------------------------------------------------------------------|
| Step 1 | configure terminal                                                                                                    | Enters the global configuration mode.                                                                                                    |
|        | <b>Example:</b><br>Switch# configure terminal                                                                                                    |                                                                                                    |
| Step 2 | ipv6 snooping policypolicy-name                                                                                                    | Creates a snooping policy and enters IPv6 Snooping Policy Configuration mode.                                                                                                    |
|        | <pre>Example:<br/>Switch(config)# ipv6 snooping policy<br/>example_policy</pre>                                                                                                    |                                                                                                    |
| Step 3 | <pre>{[default ]   [device-role {node   switch}]   [limit address-count value]   [no]   [protocol {dhcp   ndp} ]   [security-level {glean   guard   inspect} ]   [tracking {disable [stale-lifetime [seconds   infinite]   enable [reachable-lifetime [seconds   infinite] } ]   [trusted-port ] } Example: Switch(config-ipv6-snooping)# security-level inspect Example: Switch(config-ipv6-snooping)# trusted-port</pre> | <ul> <li>Enables data address gleaning, validates messages against various criteria, specifies the security level for messages.</li> <li>(Optional) default—Sets all to default options.</li> <li>(Optional) device-role {node]   switch}—Specifies the role of the device attached to the port. Default is node.</li> <li>(Optional) limit address-count value—Limits the number of addresses allowed per target.</li> <li>(Optional) no—Negates a command or sets it to defaults.</li> <li>(Optional) protocol{dhcp   ndp}—Specifies which protocol should be redirected to the snooping feature for analysis. The default, is dhcp and ndp. To change the default, use the no protocol command.</li> <li>(Optional) security-level{glean guard inspect}—Specifies the level of security enforced by the feature. Default is guard.</li> </ul> |
|        |                                                                                                    | <b>glean</b> —Gleans addresses from messages and populates the binding table without any verification.                                                                                                    |

|        | Command or Action                                              | Purpose                                                                                                    |
|--------|----------------------------------------------------------------|----------------------------------------------------------------------------------------------------|
|        |                                                                | <b>guard</b> —Gleans addresses and inspects messages. In addition, it rejects RA and DHCP server messages. This is the default option.                                                                                                    |
|        |                                                                | <b>inspect</b> —Gleans addresses, validates messages for consistency and conformance, and enforces address ownership.                                                                                                    |
|        |                                                                | • (Optional) <b>tracking</b> { <b>disable</b>   <b>enable</b> }—Overrides the default tracking behavior and specifies a tracking option.                                                                                                    |
|        |                                                                | • (Optional) <b>trusted-port</b> —Sets up a trusted port. It disables the guard<br>on applicable targets. Bindings learned through a trusted port have<br>preference over bindings learned through any other port. A trusted<br>port is given preference in case of a collision while making an entry<br>in the table. |
| Step 4 | end                                                            | Exits configuration modes to Privileged EXEC mode.                                                                                                    |
|        | <b>Example:</b><br>Switch(config-ipv6-snooping)# <b>exit</b>   |                                                                                                    |
| Step 5 | show ipv6 snooping policy policy-name                          | Displays the snooping policy configuration.                                                                                                    |
|        | Example:<br>Switch#show ipv6 snooping policy<br>example_policy |                                                                                                    |

#### What to Do Next

Attach an IPv6 Snooping policy to interfaces or VLANs.

### How to Attach an IPv6 Snooping Policy to an Interface

Beginning in privileged EXEC mode, follow these steps to attach an IPv6 Snooping policy on an interface or VLAN:

#### **SUMMARY STEPS**

- 1. configure terminal
- 2. interface Interface\_type *stack/module/port*
- 3. switchport
- 4. ipv6 snooping [attach-policy *policy\_name* [ vlan {*vlan\_id* | add *vlan\_ids* | except*vlan\_ids* | none | remove *vlan\_ids*}] | vlan {*vlan\_id* | add *vlan\_ids* | except*vlan\_ids* | none | remove *vlan\_ids* | all} ]
- 5. do show running-config

|        | Command or Action                                                                                                    | Purpose                                                                                                    |  |
|--------|----------------------------------------------------------------------------------------------------|----------------------------------------------------------------------------------------------------|--|
| Step 1 | configure terminal                                                                                                    | Enters the global configuration mode.                                                                                                    |  |
|        | <b>Example:</b><br>Switch# configure terminal                                                                                                    |                                                                                                    |  |
| Step 2 | interface Interface_type stack/module/port                                                                                                    | Specifies an interface type and identifier; enters the interface configuration mode.                                                                                                    |  |
|        | Example:<br>Switch(config)# interface gigabitethernet<br>1/1/4                                                                                                    |                                                                                                    |  |
| Step 3 | switchport                                                                                                    | Enters the Switchport mode.                                                                                                    |  |
|        | Example:<br>Switch(config-if)# switchport                                                                                                    | <b>Note</b> To configure Layer 2 parameters, if the interface is in Layer 3 mode, you must enter the switchport interface configuration command without any parameters to put the interface into Layer 2 mode. This shuts down the interface and then re-enables it, which might generate messages on the device to which the interface is connected. When you put an interface that is in Layer 3 mode into Layer 2 mode, the previous configuration information related to the affected interface might be lost, and the interface is returned to its default configuration. The command prompt displays as (config-if)# in Switchport configuration mode. |  |
| Step 4 | <pre>ipv6 snooping [attach-policy policy_name [ vlan<br/>{vlan_id   add vlan_ids   exceptvlan_ids   none  <br/>remove vlan_ids]] vlan {vlan_id   add vlan_ids<br/>  exceptvlan_ids   none   remove vlan_ids   all} ]<br/>Example:<br/>Switch(config-if) # ipv6 snooping<br/>or<br/>Switch(config-if) # ipv6 snooping<br/>attach-policy example_policy<br/>or<br/>Switch(config-if) # ipv6 snooping vlan<br/>111,112<br/>or<br/>Switch(config-if) # ipv6 snooping<br/>attach-policy example_policy vlan 111,112</pre> | Attaches a custom ipv6 snooping policy to the interface or the specified VLANs on the interface. To attach the default policy to the interface, use the <b>ipv6 snooping</b> command without the <b>attach-policy</b> keyword. To attach the default policy to VLANs on the interface, use the <b>ipv6 snooping vlan</b> command. The default policy is, security-level <b>guard</b> , device-role <b>node</b> , protocol <b>ndp</b> and <b>dhcp</b> .                                                                                                    |  |
| Step 5 | <pre>do show running-config Example: Switch#(config-if)# do show running-config</pre>                                                                                                    | Verifies that the policy is attached to the specified interface without<br>exiting the interface configuration mode.                                                                                                    |  |

### How to Attach an IPv6 Snooping Policy to a Layer 2 EtherChannel Interface

Beginning in privileged EXEC mode, follow these steps to attach an IPv6 Snooping policy on an EtherChannel interface or VLAN:

#### **SUMMARY STEPS**

- 1. configure terminal
- 2. interface range Interface\_name
- **3.** ipv6 snooping [attach-policy *policy\_name* [ vlan {*vlan\_ids* | add *vlan\_ids* | except *vlan\_ids* | none | remove *vlan\_ids* | all} ] | vlan [ {*vlan\_ids* | add *vlan\_ids* | except*vlan\_ids* | none | remove *vlan\_ids* | all} ]
- 4. do show running-config interfaceportchannel\_interface\_name

|        | Command or Action                                                                                                    | Purpose                                                                                                    |
|--------|----------------------------------------------------------------------------------------------------|----------------------------------------------------------------------------------------------------|
| Step 1 | configure terminal                                                                                                    | Enters the global configuration mode.                                                                                                    |
|        | <b>Example:</b><br>Switch# configure terminal                                                                                                    |                                                                                                    |
| Step 2 | interface range Interface_name Example:                                                                                                    | Specify the port-channel interface name assigned when<br>the EtherChannel was created. Enters the interface range<br>configuration mode.                                    |
|        | Switch(config)# interface range Poll                                                                                                    | TipEnter the do show interfaces summary<br>command for quick reference to interface names<br>and types.                                                                     |
| Step 3 | <pre>ipv6 snooping [attach-policy policy_name [ vlan {vlan_ids  <br/>add vlan_ids   except vlan_ids   none   remove vlan_ids   all}<br/>]   vlan [ {vlan_ids   add vlan_ids   exceptvlan_ids   none  <br/>remove vlan_ids   all} ]</pre> | Attaches the IPv6 Snooping policy to the interface or the specified VLANs on that interface. The default policy is attached if the <b>attach-policy</b> option is not used. |
|        | <pre>Example:<br/>Switch(config-if-range)# ipv6 snooping attach-policy<br/>example_policy</pre>                                                                                                    |                                                                                                    |
|        | or                                                                                                    |                                                                                                    |
|        | <pre>Switch(config-if-range)# ipv6 snooping attach-policy example_policy vlan 222,223,224</pre>                                                                                                    |                                                                                                    |
|        | or                                                                                                    |                                                                                                    |
|        | Switch(config-if-range)#ipv6 snooping vlan 222, 223,224                                                                                                    |                                                                                                    |

|        | Command or Action                                                                     | Purpose                                                                                                 |
|--------|---------------------------------------------------------------------------------------|----------------------------------------------------------------------------------------------------|
|        |                                                                                       |                                                                                                    |
| Step 4 | do show running-config interfaceportchannel_interface_name                            | Confirms that the policy is attached to the specified interface without exiting the configuration mode. |
|        | <pre>Example:<br/>Switch#(config-if-range)# do show running-config<br/>int pol1</pre> |                                                                                                    |

### How to Attach an IPv6 Snooping Policy to VLANs Globally

Beginning in privileged EXEC mode, follow these steps to attach an IPv6 Snooping Policy to VLANs across multiple interfaces:

#### **SUMMARY STEPS**

- 1. configure terminal
- **2.** vlan configuration vlan\_list
- **3. ipv6 snooping** [attach-policy *policy\_name*]
- 4. do show running-config

|        | Command or Action                                                                                 | Purpose                                                                                                    |
|--------|---------------------------------------------------------------------------------------------------|----------------------------------------------------------------------------------------------------|
| Step 1 | configure terminal                                                                                | Enters the global configuration mode.                                                                                                    |
|        | Example:<br>Switch# configure terminal                                                            |                                                                                                    |
| Step 2 | vlan configuration vlan_list                                                                      | Specifies the VLANs to which the IPv6 Snooping policy will be attached ; enters the VLAN interface configuration mode.                                            |
|        | <pre>Example:<br/>Switch(config)# vlan configuration 333</pre>                                    |                                                                                                    |
| Step 3 | <pre>ipv6 snooping [attach-policy policy_name]</pre>                                              | Attaches the IPv6 Snooping policy to the specified VLANs across<br>all switch and stack interfaces. The default policy is attached if                             |
|        | <pre>Example:<br/>Switch(config-vlan-config)#ipv6 snooping<br/>attach-policy example_policy</pre> | the <b>attach-policy</b> option is not used. The default policy is, security-level <b>guard</b> , device-role <b>node</b> , protocol <b>ndp</b> and <b>dhcp</b> . |
| Step 4 | do show running-config                                                                            | Verifies that the policy is attached to the specified VLANs without exiting the interface configuration mode.                                                     |
|        | Example:<br>Switch#(config-if)# do show running-config                                            |                                                                                                    |

# How to Configure the IPv6 Binding Table Content

Beginning in privileged EXEC mode, follow these steps to configure IPv6 Binding Table Content :

#### **SUMMARY STEPS**

- 1. configure terminal
- [no] ipv6 neighbor binding [vlan vlan-id {ipv6-address interface interface\_type stack/module/port hw\_address [reachable-lifetimevalue [seconds | default | infinite] | [tracking { [default | disable] [ reachable-lifetimevalue [seconds | default | infinite] | [enable [reachable-lifetimevalue [seconds | default | infinite] | [enable [reachable-lifetimevalue [seconds | default | infinite] ] ]
- **3. [no] ipv6 neighbor binding max-entries** *number* **[mac-limit** *number* **| port-limit** *number* **[mac-limit** *number*] **| vlan-limit** *number* **[ [mac-limit** *number*] **| [port-limit** *number* **[ mac-limit** *number* **] ] ]**
- 4. ipv6 neighbor binding logging
- 5. exit
- 6. show ipv6 neighbor binding

|        | Command or Action                                                                                                    | Purpose                                                                                             |
|--------|----------------------------------------------------------------------------------------------------|----------------------------------------------------------------------------------------------------|
| Step 1 | configure terminal                                                                                                    | Enters the global configuration mode.                                                               |
|        | Example:<br>Switch# configure terminal                                                                                                    |                                                                                                    |
| Step 2 | <pre>[no] ipv6 neighbor binding [vlan vlan-id {ipv6-address interface<br/>interface_type stack/module/port hw_address [reachable-lifetimevalue<br/>[seconds   default   infinite]   [tracking { [default   disable] [<br/>reachable-lifetimevalue [seconds   default   infinite]   [enable<br/>[reachable-lifetimevalue [seconds   default   infinite]   [retry-interval<br/>{seconds  default [reachable-lifetimevalue [seconds   default   infinite]<br/>} ]</pre> |                                                                                                    |
|        | Switch(config)# ipv6 neighbor binding                                                                                                    |                                                                                                    |
| Step 3 | [no] ipv6 neighbor binding max-entries number [mac-limit number  <br>port-limit number [mac-limit number]   vlan-limit number [ [mac-limit<br>number]   [port-limit number [mac-limitnumber] ] ] ]                                                                                                    | Specifies the maximum number of entries that are allowed to be inserted in the binding table cache. |
|        | Example:<br>Switch(config)# ipv6 neighbor binding max-entries 30000                                                                                                    |                                                                                                    |

|        | Command or Action                                                 | Purpose                                                                         |
|--------|-------------------------------------------------------------------|---------------------------------------------------------------------------------|
| Step 4 | ipv6 neighbor binding logging                                     | Enables the logging of binding table main events.                               |
|        | <pre>Example: Switch(config)# ipv6 neighbor binding logging</pre> |                                                                                 |
| Step 5 | exit<br>Example:                                                  | Exits global configuration mode, and places the router in privileged EXEC mode. |
|        | Switch(config)# exit                                              |                                                                                 |
| Step 6 | show ipv6 neighbor binding                                        | Displays contents of a binding table.                                           |
|        | Example:<br>Switch# show ipv6 neighbor binding                    |                                                                                 |

# How to Configure an IPv6 Neighbor Discovery Inspection Policy

Beginning in privileged EXEC mode, follow these steps to configure an IPv6 ND Inspection Policy:

#### **SUMMARY STEPS**

- 1. configure terminal
- 2. [no]ipv6 nd inspection policy policy-name
- **3**. device-role {host | monitor | router | switch}
- 4. drop-unsecure
- 5. limit address-count value
- 6. sec-level minimum value
- 7. tracking {enable [reachable-lifetime {value | infinite}] | disable [stale-lifetime {value | infinite}]]
- 8. trusted-port
- 9. validate source-mac
- 10. no {device-role | drop-unsecure | limit address-count | sec-level minimum | tracking | trusted-port | validate source-mac}
- **11.** default {device-role | drop-unsecure | limit address-count | sec-level minimum | tracking | trusted-port | validate source-mac}
- 12. do show ipv6 nd inspection policy policy\_name

|         | Command or Action                                                                                                    | Purpose                                                                                                    |
|---------|----------------------------------------------------------------------------------------------------|----------------------------------------------------------------------------------------------------|
| Step 1  | configure terminal                                                                                                    | Enters the global configuration mode.                                                                                |
|         | <b>Example:</b><br>Switch# configure terminal                                                                                 |                                                                                                    |
| Step 2  | [no]ipv6 nd inspection policy policy-name                                                                                     | Specifies the ND inspection policy name and enters ND Inspection Policy configuration mode.                          |
| _       | <pre>Example:<br/>Switch(config) # ipv6 nd inspection policy example_policy</pre>                                             |                                                                                                    |
| Step 3  | device-role {host   monitor   router   switch}                                                                                | Specifies the role of the device attached to the port. The default is <b>host</b> .                                  |
|         | <pre>Example: Switch(config-nd-inspection)# device-role switch</pre>                                                          |                                                                                                    |
| Step 4  | drop-unsecure                                                                                                    | Drops messages with no or invalid options or an invalid signature.                                                   |
|         | <pre>Example:    Switch(config-nd-inspection)# drop-unsecure</pre>                                                            |                                                                                                    |
| Step 5  | limit address-count value                                                                                                    | Enter 1–10,000.                                                                                                    |
|         | Example:<br>Switch(config-nd-inspection)# limit address-count 1000                                                            |                                                                                                    |
| Step 6  | sec-level minimum value                                                                                                    | Specifies the minimum security level parameter value when Cryptographically Generated Address (CGA) options are used |
|         | Example:<br>Switch(config-nd-inspection)# limit address-count 1000                                                            | (corr) options are used.                                                                                             |
| Step 7  | tracking {enable [reachable-lifetime {value   infinite}]   disable<br>[stale-lifetime {value   infinite}]}                    | Overrides the default tracking policy on a port.                                                                     |
|         | Example:<br>Switch(config-nd-inspection)# tracking disable<br>stale-lifetime infinite                                         |                                                                                                    |
| Step 8  | trusted-port                                                                                                    | Configures a port to become a trusted port.                                                                          |
|         | <b>Example:</b><br>Switch(config-nd-inspection)# <b>trusted-port</b>                                                          |                                                                                                    |
| Step 9  | validate source-mac                                                                                                    |                                                                                                    |
|         | <b>Example:</b><br>Switch(config-nd-inspection)# <b>validate source-mac</b>                                                   |                                                                                                    |
| Step 10 | no {device-role   drop-unsecure   limit address-count   sec-level<br>minimum   tracking   trusted-port   validate source-mac} | Remove the current configuration of a parameter with the <b>no</b> form of the command.                              |
|         | <b>Example:</b><br>Switch(config-nd-inspection)# <b>no validate source-mac</b>                                                |                                                                                                    |

|         | Command or Action                                                                                                    | Purpose                                                                                    |
|---------|----------------------------------------------------------------------------------------------------|--------------------------------------------------------------------------------------------|
| Step 11 | default {device-role   drop-unsecure   limit address-count  <br>sec-level minimum   tracking   trusted-port   validate<br>source-mac} | Restores configuration to the default values.                                              |
|         | Example:<br>Switch(config-nd-inspection)# default limit<br>address-count                                                              |                                                                                            |
| Step 12 | do show ipv6 nd inspection policy <i>policy_name</i>                                                                                  | Verifies the ND Inspection Configuration without exiting ND inspection configuration mode. |
|         | <pre>Example:<br/>Switch(config-nd-inspection)# do show ipv6 nd inspection<br/>policy example_policy</pre>                            |                                                                                            |

### How to Attach an IPv6 Neighbor Discovery Inspection Policy to an Interface

Beginning in privileged EXEC mode, follow these steps to attach an IPv6 ND Inspection policy to an interface or VLANs on an interface :

#### **SUMMARY STEPS**

- 1. configure terminal
- 2. interface Interface\_type *stack/module/port*
- **3.** ipv6 nd inspection [attach-policy *policy\_name* [ vlan {*vlan\_ids* | add *vlan\_ids* | except *vlan\_ids* | none | remove *vlan\_ids* | all} ] | vlan [ {*vlan\_ids* | add *vlan\_ids* | except*vlan\_ids* | none | remove *vlan\_ids* | all} ]
- 4. do show running-config

|        | Command or Action                                                                                                    | Purpose                                                                                                    |
|--------|----------------------------------------------------------------------------------------------------|----------------------------------------------------------------------------------------------------|
| Step 1 | configure terminal                                                                                                    | Enters the global configuration mode.                                                                                                    |
|        | <b>Example:</b><br>Switch# configure terminal                                                                                                    |                                                                                                    |
| Step 2 | interface Interface_type stack/module/port                                                                                                    | Specifies an interface type and identifier; enters the interface configuration mode.                                                                                                    |
|        | Example:<br>Switch(config)# interface gigabitethernet 1/1/4                                                                                                    |                                                                                                    |
| Step 3 | <b>ipv6 nd inspection [attach-policy</b> <i>policy_name</i> [ <b>vlan</b> { <i>vlan_ids</i>   <b>add</b> <i>vlan_ids</i>   <b>except</b> <i>vlan_ids</i>   <b>none</b>   <b>remove</b> <i>vlan_ids</i>   <b>all</b> } | Attaches the Neighbor Discovery Inspection policy<br>to the interface or the specified VLANs on that<br>interface. The default policy is attached if the<br><b>attach-policy</b> option is not used. |

|        | Command or Action                                                                              | Purpose                                                                                                    |
|--------|------------------------------------------------------------------------------------------------|----------------------------------------------------------------------------------------------------|
|        | ]   vlan [ {vlan_ids   add vlan_ids   exceptvlan_ids   none  <br>remove vlan_ids   all} ]      |                                                                                                    |
|        | Example:<br>Switch(config-if)# ipv6 nd inspection attach-policy<br>example_policy              |                                                                                                    |
|        | or                                                                                             |                                                                                                    |
|        | <pre>Switch(config-if)# ipv6 nd inspection attach-policy example_policy vlan 222,223,224</pre> |                                                                                                    |
|        | or                                                                                             |                                                                                                    |
|        | <pre>Switch(config-if) # ipv6 nd inspection vlan 222, 223,224</pre>                            |                                                                                                    |
| Step 4 | do show running-config                                                                         | Verifies that the policy is attached to the specified interface without exiting the interface configuration |
|        | Example:                                                                                       | mode.                                                                                                    |
|        | Switch#(config-if)# do show running-config                                                     |                                                                                                    |

### How to Attach an IPv6 Neighbor Discovery Inspection Policy to a Layer 2 EtherChannel Interface

Beginning in privileged EXEC mode, follow these steps to attach an IPv6 Neighbor Discovery Inspection policy on an EtherChannel interface or VLAN:

#### **SUMMARY STEPS**

- 1. configure terminal
- 2. interface range Interface name
- **3.** ipv6 nd inspection [attach-policy *policy\_name* [ vlan {*vlan\_ids* | add *vlan\_ids* | except *vlan\_ids* | none | remove *vlan\_ids* | all} ] | vlan [ {*vlan\_ids* | add *vlan\_ids* | except*vlan\_ids* | none | remove *vlan\_ids* | all} ]
- 4. do show running-config interfaceportchannel\_interface\_name

|        | Command or Action                                      | Purpose                               |
|--------|--------------------------------------------------------|---------------------------------------|
| Step 1 | configure terminal Example: Switch# configure terminal | Enters the global configuration mode. |

|        | Command or Action                                                                                                    | Purpose                                                                                                    |
|--------|----------------------------------------------------------------------------------------------------|----------------------------------------------------------------------------------------------------|
| Step 2 | <pre>interface range Interface_name Example: Switch(config)# interface range Poll</pre>                                                                                                    | Specify the port-channel interface name assigned when<br>the EtherChannel was created. Enters the interface range<br>configuration mode.                                    |
|        |                                                                                                    | TipEnter the do show interfaces summary<br>command for quick reference to interface names<br>and types.                                                                     |
| Step 3 | <b>ipv6 nd inspection</b> [attach-policy policy_name [ vlan<br>{vlan_ids   add vlan_ids   except vlan_ids   none   remove<br>vlan_ids   all} ]   vlan [ {vlan_ids   add vlan_ids  <br>exceptvlan_ids   none   remove vlan_ids   all} ] | Attaches the ND Inspection policy to the interface or the specified VLANs on that interface. The default policy is attached if the <b>attach-policy</b> option is not used. |
|        | <pre>Example:<br/>Switch(config-if-range)# ipv6 nd inspection<br/>attach-policy example_policy</pre>                                                                                                    |                                                                                                    |
|        | or<br>Switch(config-if-range)# <b>ipv6 nd inspection</b><br>attach-policy example_policy vlan 222,223,224                                                                                                    |                                                                                                    |
|        | <pre>or Switch(config-if-range)#ipv6 nd inspection vlan 222, 223,224</pre>                                                                                                    |                                                                                                    |
| Step 4 | do show running-config interfaceportchannel_interface_name                                                                                                    | Confirms that the policy is attached to the specified interface without exiting the configuration mode.                                                                     |
|        | <pre>Example:<br/>Switch#(config-if-range)# do show running-config int<br/>poll</pre>                                                                                                    |                                                                                                    |

### How to Attach an IPv6 Neighbor Discovery Inspection Policy to VLANs Globally

Beginning in privileged EXEC mode, follow these steps to attach an IPv6 ND Inspection policy to VLANs across multiple interfaces:

#### **SUMMARY STEPS**

- 1. configure terminal
- **2.** vlan configuration vlan\_list
- 3. ipv6 nd inspection [attach-policy policy\_name]
- 4. do show running-config

#### **DETAILED STEPS**

|        | Command or Action                                                             | Purpose                                                                                                    |
|--------|-------------------------------------------------------------------------------|----------------------------------------------------------------------------------------------------|
| Step 1 | configure terminal                                                            | Enters the global configuration mode.                                                                                                    |
|        | <b>Example:</b><br>Switch# configure terminal                                 |                                                                                                    |
| Step 2 | vlan configuration vlan_list                                                  | Specifies the VLANs to which the IPv6 Snooping policy will be attached ; enters the VLAN interface configuration mode.                                                                         |
|        | Example:<br>Switch(config) # vlan configuration 334                           |                                                                                                    |
| Step 3 | <pre>ipv6 nd inspection [attach-policy policy_name] Example:</pre>            | Attaches the IPv6 Neighbor Discovery policy to the specified VLANs across all switch and stack interfaces. The default policy is attached if the <b>attach-policy</b> option is not used.      |
|        | Switch(config-vlan-config)#ipv6 nd<br>inspection attach-policy example_policy | The default policy is, device-role <b>host</b> , no drop-unsecure, limit address-count disabled, sec-level minimum is disabled, tracking is disabled, no trusted-port, no validate source-mac. |
| Step 4 | do show running-config                                                        | Confirms that the policy is attached to the specified VLANs without exiting the configuration mode.                                                                                            |
|        | Example:<br>Switch#(config-if)# do show<br>running-config                     |                                                                                                    |

# How to Configure an IPv6 Router Advertisement Guard Policy

Beginning in privileged EXEC mode, follow these steps to configure an IPv6 Router Advertisement policy :

#### **SUMMARY STEPS**

- 1. configure terminal
- 2. [no]ipv6 nd raguard policy policy-name
- **3.** [no]device-role {host | monitor | router | switch}
- 4. [no]hop-limit {maximum | minimum} value
- 5. [no]managed-config-flag {off | on}
- 6. [no]match {ipv6 access-list *list* | ra prefix-list *list*}
- 7. [no]other-config-flag {on | off}
- 8. [no]router-preference maximum {high | medium | low}
- 9. [no]trusted-port
- **10.** default {device-role | hop-limit {maximum | minimum} | managed-config-flag | match {ipv6 access-list | ra prefix-list } | other-config-flag | router-preference maximum | trusted-port}
- 11. do show ipv6 nd raguard policy policy\_name

|        | Command or Action                                                                          | Purpose                                                                                                    |
|--------|--------------------------------------------------------------------------------------------|----------------------------------------------------------------------------------------------------|
| Step 1 | configure terminal                                                                         | Enters the global configuration mode.                                                                                                    |
|        | <b>Example:</b><br>Switch# configure terminal                                              |                                                                                                    |
| Step 2 | [no]ipv6 nd raguard policy policy-name                                                     | Specifies the RA Guard policy name and enters RA Guard Policy configuration mode.                                                                                                    |
|        | <pre>Example:<br/>Switch(config)# ipv6 nd raguard policy<br/>example_policy</pre>          |                                                                                                    |
| Step 3 | [no]device-role {host   monitor   router  <br>switch}                                      | Specifies the role of the device attached to the port. The default is <b>host</b> .                                                                                                    |
|        | <b>Example:</b><br>Switch(config-nd-raguard)# <b>device-role</b><br>switch                 |                                                                                                    |
| Step 4 | [no]hop-limit {maximum   minimum} value                                                    | (1–255) Range for Maximum and Minimum Hop Limit values.                                                                                                    |
|        | <pre>Example:<br/>Switch(config-nd-raguard)# hop-limit<br/>maximum 33</pre>                | Enables filtering of Router Advertisement messages by the Hop Limit<br>value. A rogue RA message may have a low Hop Limit value<br>(equivalent to the IPv4 Time to Live) that when accepted by the host,<br>prevents the host from generating traffic to destinations beyond the<br>rogue RA message generator. An RA message with an unspecified<br>Hop Limit value is blocked. |
|        |                                                                                            | If not configured, this filter is disabled. Configure <b>minimum</b> to block<br>RA messages with Hop Limit values lower than the value you specify.<br>Configure <b>maximum</b> to block RA messages with Hop Limit values<br>greater than the value you specify.                                                                                                    |
| Step 5 | <pre>[no]managed-config-flag {off   on} Example: Switch(config-nd-raguard)#</pre>          | Enables filtering of Router Advertisement messages by the Managed<br>Address Configuration, or "M" flag field. A rouge RA message with<br>an M field of 1 can cause a host to use a rogue DHCPv6 server. If not<br>configured, this filter is disabled.                                                                                                    |
|        | managed-config-flag on                                                                     | <b>On</b> —Accepts and forwards RA messages with an M value of 1, blocks those with 0.                                                                                                    |
|        |                                                                                            | <b>Off</b> —Accepts and forwards RA messages with an M value of 0, blocks those with 1.                                                                                                    |
| Step 6 | [no]match {ipv6 access-list <i>list</i>   ra prefix-list <i>list</i> }                     | Matches a specified prefix list or access list.                                                                                                    |
|        | <pre>Example:<br/>Switch(config-nd-raguard)# match ipv6<br/>access-list example_list</pre> |                                                                                                    |

|         | Command or Action                                                                                                    | Purpose                                                                                                    |
|---------|----------------------------------------------------------------------------------------------------|----------------------------------------------------------------------------------------------------|
| Step 7  | <pre>[no]other-config-flag {on   off} Example: Switch(config-nd-raguard)# other-config-flag on</pre>                                                                                            | Enables filtering of Router Advertisement messages by the Other<br>Configuration, or "O" flag field. A rouge RA message with an O field<br>of 1 can cause a host to use a rogue DHCPv6 server. If not configured,<br>this filter is disabled. |
|         |                                                                                                    | <b>On</b> —Accepts and forwards RA messages with an O value of 1, blocks those with 0.                                                                                                    |
|         |                                                                                                    | <b>Off</b> —Accepts and forwards RA messages with an O value of 0, blocks those with 1.                                                                                                    |
| Step 8  | [no]router-preference maximum {high  <br>medium   low}                                                                                                    | Enables filtering of Router Advertisement messages by the Router<br>Preference flag. If not configured, this filter is disabled.                                                                                                    |
|         | <b>Example:</b><br>Switch(config-nd-raguard)#                                                                                                    | • high—Accepts RA messages with the Router Preference set to high, medium, or low.                                                                                                    |
|         | router-preference maximum high                                                                                                    | • <b>medium</b> —Blocks RA messages with the Router Preference set to high.                                                                                                    |
|         |                                                                                                    | • <b>low</b> —Blocks RA messages with the Router Preference set to medium and high.                                                                                                    |
| Step 9  | [no]trusted-port                                                                                                    | When configured as a trusted port, all attached devices are trusted, and no further message verification is performed.                                                                                                    |
|         | <pre>Example:<br/>Switch(config-nd-raguard)# trusted-port</pre>                                                                                                    |                                                                                                    |
| Step 10 | default {device-role   hop-limit {maximum  <br>minimum}   managed-config-flag   match {ipv6<br>access-list   ra prefix-list }   other-config-flag  <br>router-preference maximum  trusted-port} | Restores a command to its default value.                                                                                                    |
|         | <b>Example:</b><br>Switch(config-nd-raguard)# <b>default</b><br>hop-limit                                                                                                    |                                                                                                    |
| Step 11 | do show ipv6 nd raguard policy policy_name                                                                                                    | (Optional)—Displays the ND Guard Policy configuration without exiting the RA Guard policy configuration mode.                                                                                                    |
|         | <pre>Example:<br/>Switch(config-nd-raguard)# do show ipv6<br/>nd raguard policy example_policy</pre>                                                                                            |                                                                                                    |

### How to Attach an IPv6 Router Advertisement Guard Policy to an Interface

Beginning in privileged EXEC mode, follow these steps to attach an IPv6 Router Advertisement policy to an interface or to VLANs on the interface :

#### **SUMMARY STEPS**

- 1. configure terminal
- 2. interface Interface\_type *stack/module/port*
- **3.** ipv6 nd raguard [attach-policy *policy\_name* [ vlan {*vlan\_ids* | add *vlan\_ids* | except *vlan\_ids* | none | remove *vlan\_ids* | all} ] | vlan [ {*vlan\_ids* | add *vlan\_ids* | except*vlan\_ids* | none | remove *vlan\_ids* | all} ]
- 4. do show running-config

|        | Command or Action                                                                                                    | Purpose                                                                                                    |
|--------|----------------------------------------------------------------------------------------------------|----------------------------------------------------------------------------------------------------|
| Step 1 | configure terminal                                                                                                    | Enters the global configuration mode.                                                                                                    |
|        | Example:<br>Switch# configure terminal                                                                                                    |                                                                                                    |
| Step 2 | interface Interface_type <i>stack/module/port</i>                                                                                                    | Specifies an interface type and identifier; enters the interface configuration mode.                                                                                                    |
|        | <pre>Example:<br/>Switch(config)# interface gigabitethernet 1/1/4</pre>                                                                                                    |                                                                                                    |
| Step 3 | <pre>ipv6 nd raguard [attach-policy policy_name [ vlan {vlan_ids  <br/>add vlan_ids   except vlan_ids   none   remove vlan_ids   all} ]<br/>  vlan [ {vlan_ids   add vlan_ids   exceptvlan_ids   none   remove<br/>vlan_ids   all} ]</pre> | Attaches the Neighbor Discovery Inspection policy<br>to the interface or the specified VLANs on that<br>interface. The default policy is attached if the<br><b>attach-policy</b> option is not used. |
|        | Example:<br>Switch(config-if)# ipv6 nd raguard attach-policy<br>example_policy                                                                                                    |                                                                                                    |
|        | or                                                                                                    |                                                                                                    |
|        | <pre>Switch(config-if)# ipv6 nd raguard attach-policy example_policy vlan 222,223,224</pre>                                                                                                    |                                                                                                    |
|        | or                                                                                                    |                                                                                                    |
|        | Switch(config-if)# ipv6 nd raguard vlan 222, 223,224                                                                                                    |                                                                                                    |
| Step 4 | do show running-config                                                                                                    | Confirms that the policy is attached to the specified interface without exiting the configuration mode.                                                                                              |
|        | <pre>Example:<br/>Switch#(config-if)# do show running-config</pre>                                                                                                    |                                                                                                    |

### How to Attach an IPv6 Router Advertisement Guard Policy to a Layer 2 EtherChannel Interface

Beginning in privileged EXEC mode, follow these steps to attach an IPv6 Router Advertisement Guard Policy on an EtherChannel interface or VLAN:

#### **SUMMARY STEPS**

- 1. configure terminal
- 2. interface range Interface\_name
- **3.** ipv6 nd raguard [attach-policy *policy\_name* [ vlan {*vlan\_ids* | add *vlan\_ids* | except *vlan\_ids* | none | remove *vlan\_ids* | all} ]| vlan [ {*vlan\_ids* | add *vlan\_ids* | except*vlan\_ids* | none | remove *vlan\_ids* | all} ]
- 4. do show running-config interfaceportchannel\_interface\_name

|        | Command or Action                                                                                                    | Purpose                                                                                                    |
|--------|----------------------------------------------------------------------------------------------------|----------------------------------------------------------------------------------------------------|
| Step 1 | configure terminal                                                                                                    | Enters the global configuration mode.                                                                                                    |
|        | Example:<br>Switch# configure terminal                                                                                                    |                                                                                                    |
| Step 2 | interface range Interface_name Example:                                                                                                    | Specify the port-channel interface name assigned when<br>the EtherChannel was created. Enters the interface range<br>configuration mode.                               |
|        | <pre>Switch(config)# interface range Poll</pre>                                                                                                    | TipEnter the do show interfaces summary<br>command for quick reference to interface names<br>and types.                                                                |
| Step 3 | <pre>ipv6 nd raguard [attach-policy policy_name [ vlan {vlan_ids<br/>  add vlan_ids   except vlan_ids   none   remove vlan_ids  <br/>all} ]   vlan [ {vlan_ids   add vlan_ids   exceptvlan_ids   none<br/>  remove vlan_ids   all} ]</pre> | Attaches the RA Guard policy to the interface or the specified VLANs on that interface. The default policy is attached if the <b>attach-policy</b> option is not used. |
|        | <pre>Example:<br/>Switch(config-if-range)# ipv6 nd raguard attach-policy<br/>example_policy<br/>or</pre>                                                                                                    |                                                                                                    |
|        | <pre>Switch(config-if-range)# ipv6 nd raguard attach-policy example_policy vlan 222,223,224</pre>                                                                                                    |                                                                                                    |
|        | or                                                                                                    |                                                                                                    |
|        | Switch(config-if-range)#ipv6 nd raguard vlan 222, 223,224                                                                                                    |                                                                                                    |
|        |                                                                                                    |                                                                                                    |

|        | Command or Action                                                                     | Purpose                                                                                                 |
|--------|---------------------------------------------------------------------------------------|----------------------------------------------------------------------------------------------------|
| Step 4 | do show running-config interfaceportchannel_interface_name                            | Confirms that the policy is attached to the specified interface without exiting the configuration mode. |
|        | <pre>Example:<br/>Switch#(config-if-range)# do show running-config int<br/>poll</pre> |                                                                                                    |

### How to Attach an IPv6 Router Advertisement Guard Policy to VLANs Globally

Beginning in privileged EXEC mode, follow these steps to attach an IPv6 Router Advertisement policy to VLANs regardless of interface:

#### **SUMMARY STEPS**

- 1. configure terminal
- **2.** vlan configuration vlan\_list
- **3. ipv6 dhcp guard** [attach-policy *policy\_name*]
- 4. do show running-config

#### **Command or Action** Purpose Step 1 configure terminal Enters global configuration mode. Example: Switch# configure terminal Specifies the VLANs to which the IPv6 RA Guard policy will Step 2 vlan configuration vlan list be attached ; enters the VLAN interface configuration mode. Example: Switch(config) # vlan configuration 335 Step 3 ipv6 dhcp guard [attach-policy policy name] Attaches the IPv6 RA Guard policy to the specified VLANs across all switch and stack interfaces. The default policy is attached if the attach-policy option is not used. Example: Switch(config-vlan-config)#ipv6 nd raguard attach-policy example\_policy Step 4 Confirms that the policy is attached to the specified VLANs do show running-config without exiting the configuration mode. Example: Switch#(config-if)# do show running-config

# How to Configure an IPv6 DHCP Guard Policy

Beginning in privileged EXEC mode, follow these steps to configure an IPv6 DHCP (DHCPv6) Guard policy:

#### **SUMMARY STEPS**

- 1. configure terminal
- 2. [no]ipv6 dhcp guard policy policy-name
- **3.** [no]device-role {client | server}
- 4. [no] match server access-list ipv6-access-list-name
- **5. [no] match reply prefix-list** *ipv6-prefix-list-name*
- **6.** [no]preference{ max *limit* | min *limit* }
- 7. [no] trusted-port
- 8. default {device-role | trusted-port}
- 9. do show ipv6 dhcp guard policy policy\_name

|        | Command or Action                                                                                                    | Purpose                                                                                                    |  |
|--------|----------------------------------------------------------------------------------------------------|----------------------------------------------------------------------------------------------------|--|
| Step 1 | configure terminal                                                                                                    | Enters the global configuration mode.                                                                                                    |  |
|        | <b>Example:</b><br>Switch# configure terminal                                                                                                    |                                                                                                    |  |
| Step 2 | [no]ipv6 dhcp guard policy policy-name                                                                                                    | Specifies the DHCPv6 Guard policy name and enters DHCPv6 Guard Policy configuration mode.                                                                      |  |
|        | <pre>Example:<br/>Switch(config)# ipv6 dhcp guard policy<br/>example_policy</pre>                                                                                                    |                                                                                                    |  |
| Step 3 | [no]device-role {client   server}<br>Example:                                                                                                    | (Optional) Filters out DHCPv6 replies and DHCPv6 advertisements<br>on the port that are not from a device of the specified role. Default<br>is <b>client</b> . |  |
|        | Switch(config-dhcp-guard)# <b>device-role server</b>                                                                                                    | • client—Default value, specifies that the attached device is a client. Server messages are dropped on this port.                                              |  |
|        |                                                                                                    | • server—Specifies that the attached device is a DHCPv6 server.<br>Server messages are allowed on this port.                                                   |  |
| Step 4 | [no] match server access-list ipv6-access-list-name                                                                                                    | (Optional). Enables verification that the advertised DHCPv6 so<br>or relay address is from an authorized server access list (The                               |  |
|        | Example:                                                                                                    | destination address in the access list is 'any'). If not configured, this                                                                                      |  |
|        | <pre>;;Assume a preconfigured IPv6 Access List<br/>as follows:<br/>Switch(config)# ipv6 access-list my_acls<br/>Switch(config-ipv6-acl)# permit host<br/>FE80::A8BB:CCFF:FE01:F700 any</pre> | all.                                                                                                    |  |

|        | Command or Action                                                                                                    | Purpose                                                                                                    |
|--------|----------------------------------------------------------------------------------------------------|----------------------------------------------------------------------------------------------------|
|        | <pre>;;configure DCHPv6 Guard to match approved<br/>access list.<br/>Switch(config-dhcp-guard)# match server<br/>access-list my_acls</pre>                                                                                                    |                                                                                                    |
| Step 5 | <pre>[no] match reply prefix-list ipv6-prefix-list-name<br/>Example:<br/>;;Assume a preconfigured IPv6 prefix list<br/>as follows:<br/>Switch(config)# ipv6 prefix-list my_prefix<br/>permit 2001:0DB8::/64 le 128<br/>;; Configure DCHPv6 Guard to match prefix<br/>Switch(config-dhcp-guard)# match reply<br/>prefix-list my_prefix</pre> | (Optional) Enables verification of the advertised prefixes in DHCPv6<br>reply messages from the configured authorized prefix list. If not<br>configured, this check will be bypassed. An empty prefix list is<br>treated as a permit.                                                                                                    |
| Step 6 | <pre>[no]preference{ max limit   min limit } Example: Switch(config-dhcp-guard) # preference max 250 Switch(config-dhcp-guard) #preference min 150</pre>                                                                                                    | Configure <b>max</b> and <b>min</b> when <b>device-role</b> is <b>server</b> to filter DCHPv6<br>server advertisements by the server preference value. The defaults<br>permit all advertisements.<br><b>max</b> <i>limit</i> —(0 to 255) (Optional) Enables verification that the<br>advertised preference (in preference option) is less than the specified<br>limit. Default is 255. If not specified, this check will be bypassed.<br><b>min</b> <i>limit</i> —(0 to 255) (Optional) Enables verification that the<br>advertised preference (in preference option) is greater than the<br>specified limit. Default is 0. If not specified, this check will be<br>bypassed. |
| Step 7 | <pre>[no] trusted-port Example: Switch(config-dhcp-guard)# trusted-port</pre>                                                                                                    | <ul> <li>(Optional) trusted-port—Sets the port to a trusted mode. No further policing takes place on the port.</li> <li>Note If you configure a trusted port then the device-role option is not available.</li> </ul>                                                                                                    |
| Step 8 | default {device-role   trusted-port}         Example:         Switch (config-dhcp-guard) # default         device-role                                                                                                    | (Optional) <b>default</b> —Sets a command to its defaults.                                                                                                    |
| Step 9 | do show ipv6 dhcp guard policy policy_name<br>Example:<br>Switch(config-dhcp-guard)# do show ipv6 dhcp<br>guard policy example policy                                                                                                    | (Optional) Displays the configuration of the IPv6 DHCP guard policy without leaving the configuration submode. Omitting the <i>policy_name</i> variable displays all DHCPv6 policies.                                                                                                    |

#### **Example of DHCPv6 Guard Configuration**

```
enable
configure terminal
ipv6 access-list acl1
permit host FE80::A8BB:CCFF:FE01:F700 any
ipv6 prefix-list abc permit 2001:0DB8::/64 le 128
```

```
ipv6 dhcp guard policy pol1
device-role server
match server access-list acl1
match reply prefix-list abc
preference min 0
preference max 255
trusted-port
interface GigabitEthernet 0/2/0
switchport
ipv6 dhcp guard attach-policy pol1 vlan add 1
vlan 1
ipv6 dhcp guard attach-policy pol1
show ipv6 dhcp guard policy pol1
```

# How to Attach an IPv6 DHCP Guard Policy to an Interface or a VLAN on an Interface

Beginning in privileged EXEC mode, follow these steps to configure IPv6 Binding Table Content :

#### **SUMMARY STEPS**

- 1. configure terminal
- 2. interface Interface\_type *stack/module/port*
- **3.** ipv6 dhcp guard [attach-policy *policy\_name* [ vlan {*vlan\_ids* | add *vlan\_ids* | except *vlan\_ids* | none | remove *vlan\_ids* | all} ] | vlan [ {*vlan\_ids* | add *vlan\_ids* | except*vlan\_ids* | none | remove *vlan\_ids* | all} ]
- 4. do show running-config interface Interface\_type stack/module/port

|        | Command or Action                                                                                                    | Purpose                                                                                                    |
|--------|----------------------------------------------------------------------------------------------------|----------------------------------------------------------------------------------------------------|
| Step 1 | configure terminal                                                                                                    | Enters the global configuration mode.                                                                                                    |
|        | <b>Example:</b><br>Switch# configure terminal                                                                                                    |                                                                                                    |
| Step 2 | interface Interface_type stack/module/port                                                                                                    | Specifies an interface type and identifier; enters the interface configuration mode.                                                                                              |
|        | Example:<br>Switch(config)# interface gigabitethernet 1/1/4                                                                                                    |                                                                                                    |
| Step 3 | <pre>ipv6 dhcp guard [attach-policy policy_name [ vlan {vlan_ids  <br/>add vlan_ids   except vlan_ids   none   remove vlan_ids   all} ]  <br/>vlan [ {vlan_ids   add vlan_ids   exceptvlan_ids   none   remove<br/>vlan_ids   all} ]</pre> | Attaches the DHCP Guard policy to the interface<br>or the specified VLANs on that interface. The<br>default policy is attached if the <b>attach-policy</b><br>option is not used. |
|        | <pre>Example:<br/>Switch(config-if) # ipv6 dhcp guard attach-policy<br/>example_policy</pre>                                                                                                    |                                                                                                    |
|        | or                                                                                                    |                                                                                                    |
|        | Switch(config-if)# ipv6 dhcp guard attach-policy<br>example_policy vlan 222,223,224                                                                                                    |                                                                                                    |

|        | Command or Action                                                  | Purpose                                                                                                 |
|--------|--------------------------------------------------------------------|----------------------------------------------------------------------------------------------------|
|        | <pre>or Switch(config-if)# ipv6 dhcp guard vlan 222, 223,224</pre> |                                                                                                    |
| Step 4 | do show running-config interface Interface_type stack/module/port  | Confirms that the policy is attached to the specified interface without exiting the configuration mode. |
|        | Example:<br>Switch#(config-if)# do show running-config gig 1/1/4   |                                                                                                    |

### How to Attach an IPv6 DHCP Guard Policy to a Layer 2 EtherChannel Interface

Beginning in privileged EXEC mode, follow these steps to attach an IPv6 DHCP Guard policy on an EtherChannel interface or VLAN:

#### **SUMMARY STEPS**

- 1. configure terminal
- 2. interface range Interface\_name
- **3.** ipv6 dhcp guard [attach-policy *policy\_name* [ vlan {*vlan\_ids* | add *vlan\_ids* | except *vlan\_ids* | none | remove *vlan\_ids* | all} ] | vlan [ {*vlan\_ids* | add *vlan\_ids* | except*vlan\_ids* | none | remove *vlan\_ids* | all} ]
- 4. do show running-config interfaceportchannel\_interface\_name

|        | Command or Action                                                                                                    | Purpose                                                                                                    |
|--------|----------------------------------------------------------------------------------------------------|----------------------------------------------------------------------------------------------------|
| Step 1 | configure terminal                                                                                                    | Enters the global configuration mode.                                                                                                    |
|        | <b>Example:</b><br>Switch# configure terminal                                                                                                    |                                                                                                    |
| Step 2 | interface range Interface_name Example:                                                                                                    | Specify the port-channel interface name assigned when<br>the EtherChannel was created. Enters the interface range<br>configuration mode.                                 |
|        | Switch(config)# interface range Pol1                                                                                                    | TipEnter the do show interfaces summary<br>command for quick reference to interface names<br>and types.                                                                  |
| Step 3 | <pre>ipv6 dhcp guard [attach-policy policy_name [ vlan {vlan_ids<br/>  add vlan_ids   except vlan_ids   none   remove vlan_ids  <br/>all} ]   vlan [ {vlan_ids   add vlan_ids   exceptvlan_ids   none<br/>  remove vlan_ids   all} ]</pre> | Attaches the DHCP Guard policy to the interface or the specified VLANs on that interface. The default policy is attached if the <b>attach-policy</b> option is not used. |

|        | Command or Action                                                                                 | Purpose                                                                                                 |
|--------|---------------------------------------------------------------------------------------------------|----------------------------------------------------------------------------------------------------|
|        | Example:<br>Switch(config-if-range)# ipv6 dhcp guard attach-policy<br>example_policy              |                                                                                                    |
|        | or                                                                                                |                                                                                                    |
|        | <pre>Switch(config-if-range)# ipv6 dhcp guard attach-policy example_policy vlan 222,223,224</pre> |                                                                                                    |
|        | or                                                                                                |                                                                                                    |
|        | <pre>Switch(config-if-range)#ipv6 dhcp guard vlan 222, 223,224</pre>                              |                                                                                                    |
|        |                                                                                                   |                                                                                                    |
| Step 4 | do show running-config interfaceportchannel_interface_name                                        | Confirms that the policy is attached to the specified interface without exiting the configuration mode. |
|        | <pre>Example:<br/>Switch#(config-if-range)# do show running-config<br/>int pol1</pre>             |                                                                                                    |

### How to Attach an IPv6 DHCP Guard Policy to VLANs Globally

Beginning in privileged EXEC mode, follow these steps to attach an IPv6 DHCP Guard policy to VLANs across multiple interfaces:

#### **SUMMARY STEPS**

- 1. configure terminal
- 2. vlan configuration vlan\_list
- 3. ipv6 dhcp guard [attach-policy policy\_name]
- 4. do show running-config

#### **DETAILED STEPS**

|        | Command or Action                                           | Purpose                                                                                                    |
|--------|-------------------------------------------------------------|----------------------------------------------------------------------------------------------------|
| Step 1 | configure terminal                                          | Enters the global configuration mode.                                                                                  |
|        | <b>Example:</b><br>Switch# configure terminal               |                                                                                                    |
| Step 2 | vlan configuration vlan_list                                | Specifies the VLANs to which the IPv6 Snooping policy will be attached ; enters the VLAN interface configuration mode. |
|        | <pre>Example: Switch(config) # vlan configuration 334</pre> |                                                                                                    |

|        | Command or Action                                                                                                    | Purpose                                                                                                    |
|--------|----------------------------------------------------------------------------------------------------|----------------------------------------------------------------------------------------------------|
| Step 3 | <pre>ipv6 dhcp guard [attach-policy policy_name] Example: Switch(config-vlan-config)#ipv6 dhcp guard attach-policy example_policy</pre> | Attaches the IPv6 Neighbor Discovery policy to the specified VLANs across all switch and stack interfaces. The default policy is attached if the <b>attach-policy</b> option is not used. The default policy is, device-role <b>client</b> , <b>no</b> trusted-port. |
| Step 4 | do show running-config<br>Example:<br>Switch#(config-if)# do show running-config                                                        | Confirms that the policy is attached to the specified VLANs without exiting the configuration mode.                                                                                                    |

# **Additional References**

#### **Related Documents**

| Related Topic                               | Document Title                                                                                                    |
|---------------------------------------------|----------------------------------------------------------------------------------------------------|
| IPv6 network management and security topics | IPv6 Configuration Library, Cisco IOS XE Release<br>3SE (Catalyst 3850 Switches)                                  |
|                                             | http://www.cisco.com/en/US/docs/ios-xml/ios/ipv6/<br>config_library/xe-3se/3850/<br>ipv6-xe-3se-3850-library.html |
| IPv6 Command Reference                      | IPv6 Command Reference, Cisco IOS XE Release<br>3SE (Catalyst 3850 Switches)                                      |
|                                             | http://www.cisco.com/en/US/docs/ios-xml/ios/ipv6/<br>command/ipv6-xe-3se-3850-cr-book.html                        |

#### **Error Message Decoder**

| Description                                                                                                    | Link                                                             |
|----------------------------------------------------------------------------------------------------|------------------------------------------------------------------|
| To help you research and resolve system error<br>messages in this release, use the Error Message<br>Decoder tool. | https://www.cisco.com/cgi-bin/Support/Errordecoder/<br>index.cgi |

I

#### **Technical Assistance**

| Description                                                                                                    | Link                         |
|----------------------------------------------------------------------------------------------------|------------------------------|
| The Cisco Support website provides extensive online<br>resources, including documentation and tools for<br>troubleshooting and resolving technical issues with<br>Cisco products and technologies.                                                                      | http://www.cisco.com/support |
| To receive security and technical information about<br>your products, you can subscribe to various services,<br>such as the Product Alert Tool (accessed from Field<br>Notices), the Cisco Technical Services Newsletter,<br>and Really Simple Syndication (RSS) Feeds. |                              |
| Access to most tools on the Cisco Support website requires a Cisco.com user ID and password.                                                                                                    |                              |